## **Citrix Client Installation Mac**

The Citrix client allows CHRIS users to access the CHRIS database from any location. The Citrix client is free and can be downloaded and installed using this guide. CHRIS data facilitators are responsible for completing the initial setup and installation of the Citrix client on each user's workstation.

**Step 1.** Download the Citrix Workspace app Client from the Citrix website by clicking here:

Citrix Workspace App.

**Step 2.** Find "Workspace app for Mac" and click on the link circled below. (The Citrix Workspace app version number may be different. This will not affect installation.)

| CITRIX Products Download                                                                              | ds Support & Services Partners                                | Sign In Q |
|----------------------------------------------------------------------------------------------------|---------------------------------------------------------------|-----------|
|                                                                                                    | We've unified Citrix solutions and our portfolio. Learn more. |           |
| 습 / Downloads / Citrix Workspace app                                                                  |                                                               |           |
| Find Downloads Citrix Workspace app                                                                   | Subscribe to RSS notifications of new downloads               |           |
| or Search Downloads Q                                                                                 | Workspace app for Windows                                     |           |
| Narrow Results                                                                                        | Citrix Workspace app 1903 for Windows                         |           |
| By Type     All Types     Other Workspace and Plug-                                                   | ⊙ Earlier Versions of Workspace app for Windows               |           |
| ins (5)<br>Earlier Versions of<br>Workspace app for                                                   | Workspace app for Universal Windows Platform                  |           |
| Windows (5)<br>Earlier Versions of<br>Workspace app for Linux (4)                                     | Workspace app for Mac     O     Workspace app for Mac         |           |
| <ul> <li>Earlier Versions of</li> <li>Workspace app for Mac (4)</li> <li>Workspace app for</li> </ul> | Citrix Workspace app 1903.1 for Mac                           |           |
| Windows (1)<br>Workspace app for<br>Universal Windows                                                 | ⊙ Earlier Versions of Workspace app for Mac                   |           |

**Step 3.** Find the blue "Download Citrix Workspace app for Mac" button and click it to download the installation file into the Download folder on a Mac.

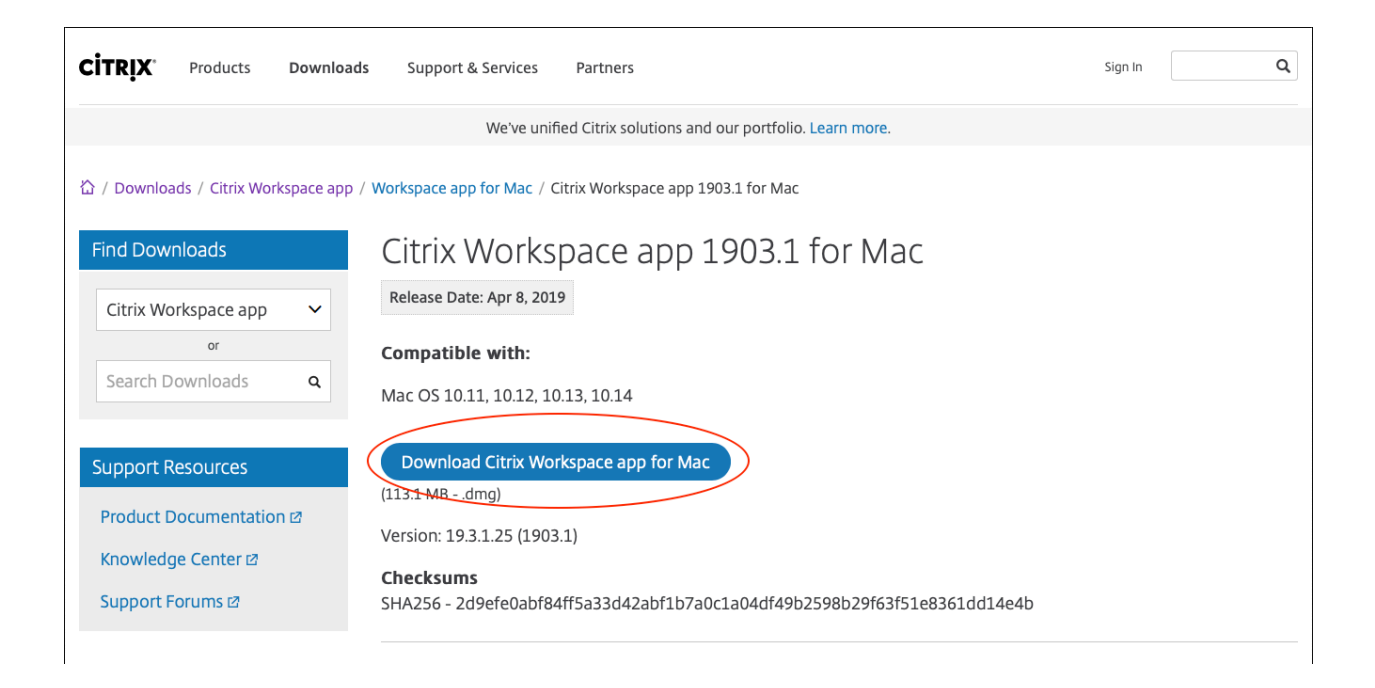

**Step 4.** Open the Downloads folder and double-click on the CitrixWorkspaceApp.dmg file.

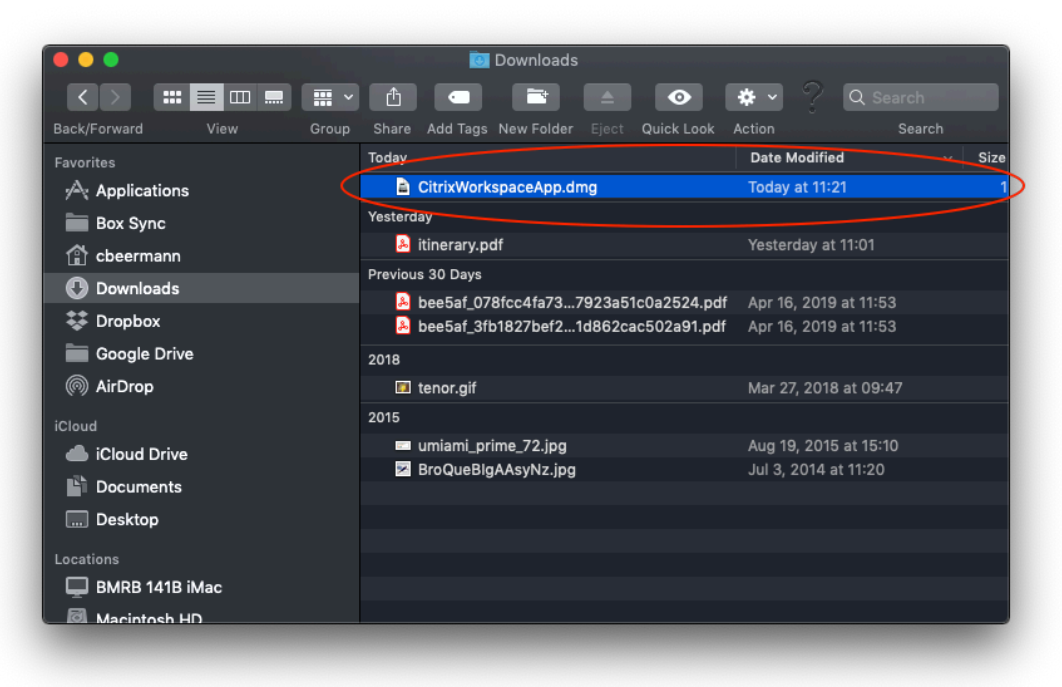

Step 5. Double-click "Uninstall Citrix Receiver" to remove the old version of Citrix.

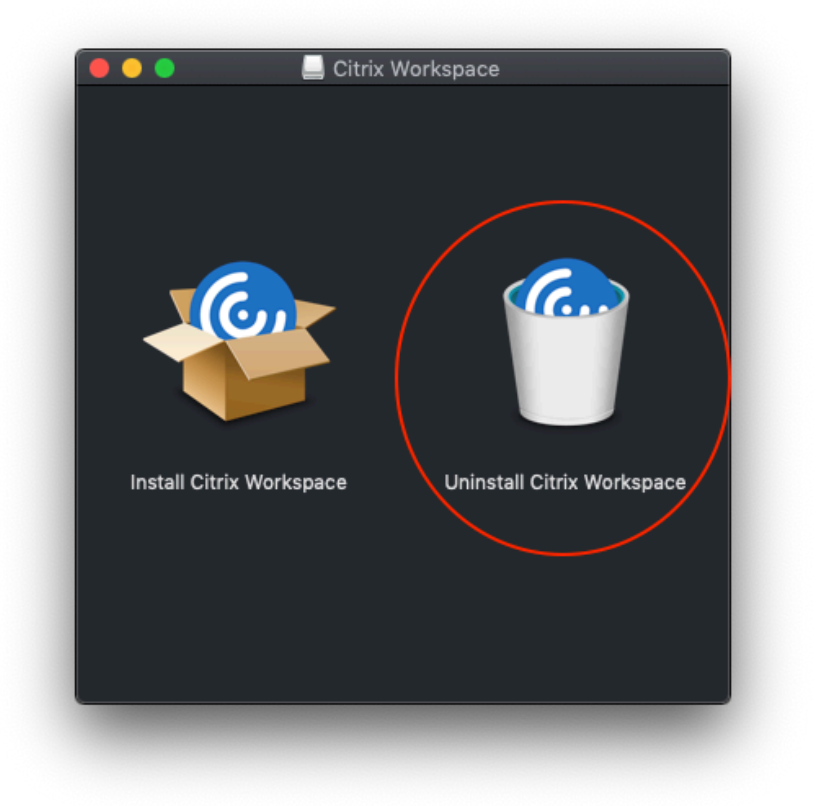

**Step 6.** Click "Open" and then "Continue" in the warning dialogue boxes that appear.

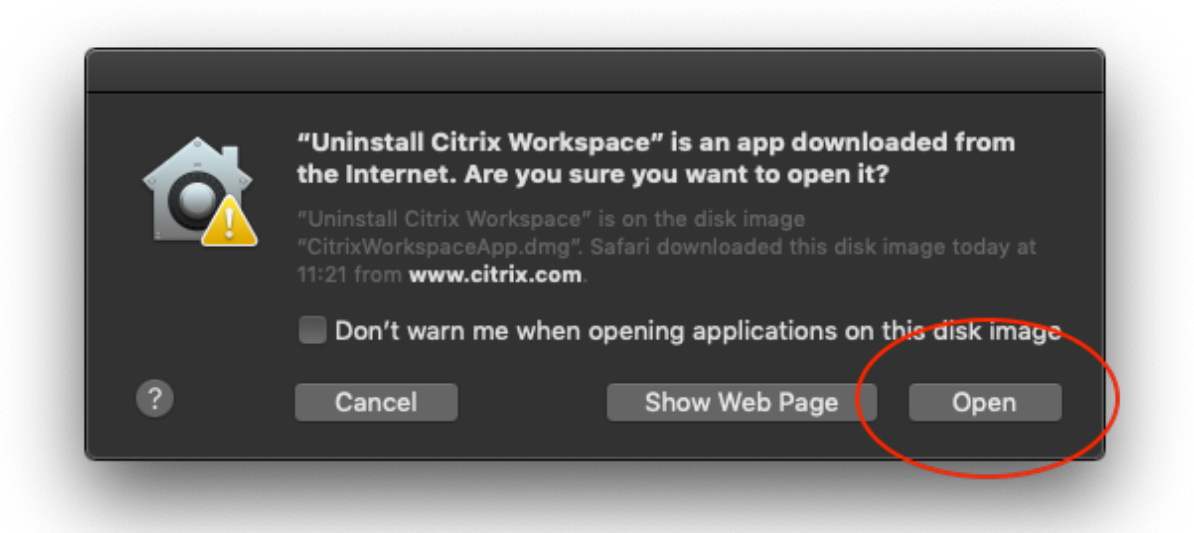

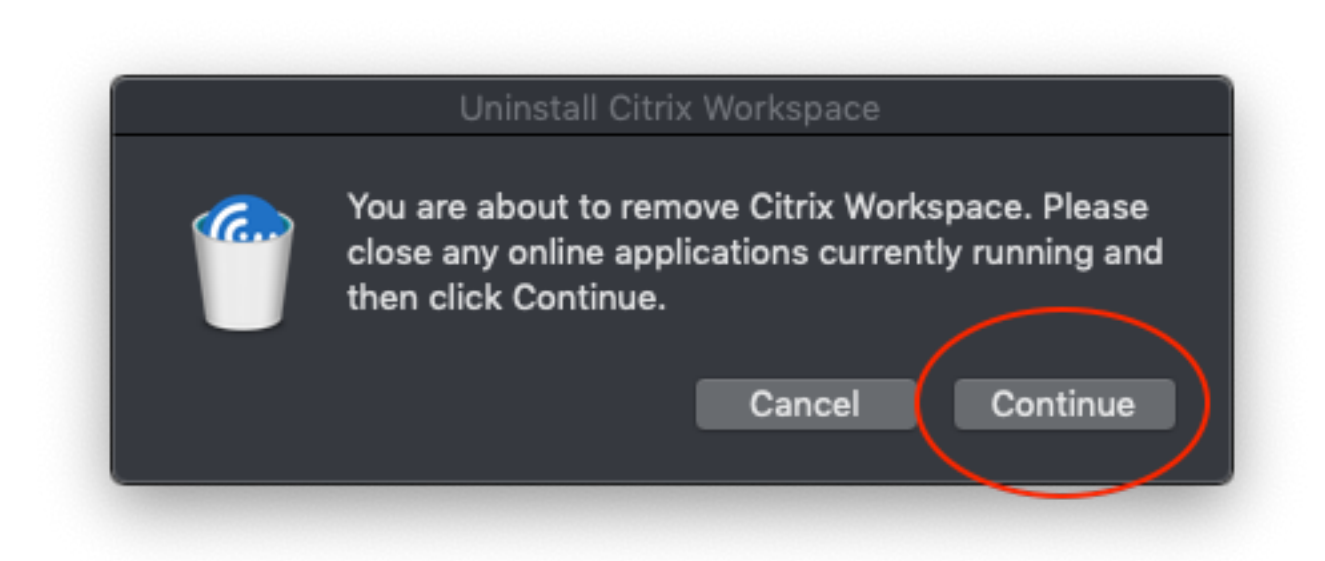

**Step 7.** Enter your Mac admin password.

| $\mathbf{\Omega}$ | Uninstall Citrix Workspace v<br>make changes. | wants to  |
|-------------------|-----------------------------------------------|-----------|
|                   | Enter your password to allow this.            |           |
|                   | User Name: Cory Beermann                      |           |
|                   | Password:                                     |           |
|                   |                                               |           |
|                   |                                               | Cancel OK |

**Step 8.** Once the old version of Citrix Receiver is uninstalled, double-click on "Install Citrix Receiver".

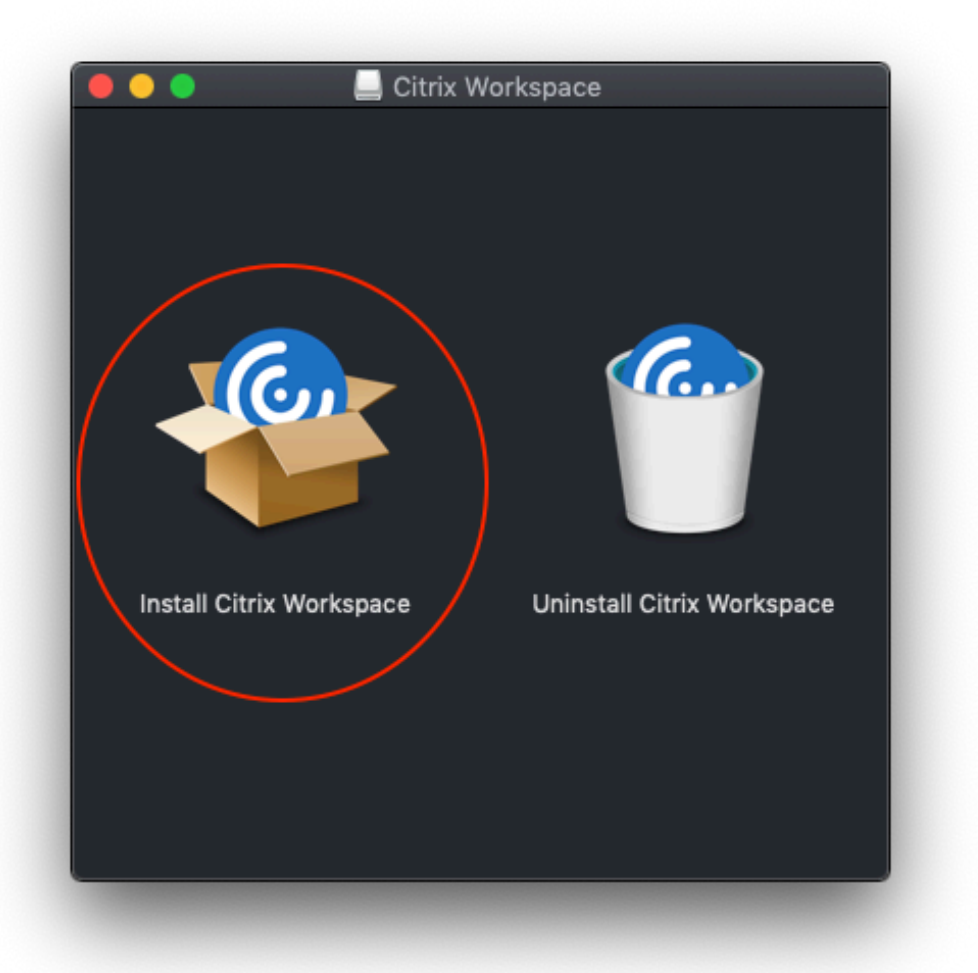

**Step 9.** Follow standard steps to install programs on a Mac.

| 000 | Install Citr                                                                                                    | ix Workspace                                                                                                    |    |
|-----|----------------------------------------------------------------------------------------------------|----------------------------------------------------------------------------------------------------|----|
|     | This package v<br>determine if th<br>To keep your com<br>programs or instal<br>you're not sure ab<br>Cancel to stop the | vill run a program to<br>e software can be installed.<br>puter secure, you should only run<br>I software from a trusted source. If<br>out this software's source, click<br>program and the installation.<br>Cancel Continue |    |
|     |                                                                                                    | Go Back Continu                                                                                                    | ue |

| 0                  | Install Citrix Workspace                                                                                                    | 6 |
|--------------------|----------------------------------------------------------------------------------------------------|---|
|                    | Welcome to the Citrix Workspace Installer                                                                                                    |   |
| Introduction       | Citrix Workspace installs software that allows access to virtual<br>applications that your organization provides, including software<br>applications that use your proviser |   |
| License            | applications that use your browset.                                                                                                    |   |
| Destination Select |                                                                                                    |   |
| Installation Type  |                                                                                                    |   |
| Installation       |                                                                                                    |   |
| Add Account        |                                                                                                    |   |
| Summary            |                                                                                                    |   |
|                    | Go Back Continu                                                                                                    |   |

| 0                                                                                             | 💝 Install Citrix Workspace                                                                                                    |
|-----------------------------------------------------------------------------------------------|----------------------------------------------------------------------------------------------------|
|                                                                                               | Software License Agreement                                                                                                    |
|                                                                                               | English                                                                                                    |
| License                                                                                       | CITRIX LICENSE AGREEMENT                                                                                                    |
| Destination Select Use of this component is subject to the Citrix license or terms of service |                                                                                                    |
| Installation Type                                                                             | covering the Citrix product(s) and/or service(s) with which you will be<br>using this component. This component is licensed for use only with such |
| Installation                                                                                  | Citrix product(s) and/or service(s).                                                                                                    |
| Add Account                                                                                   | CTX_code EP_T_A10352779                                                                                                    |
| Summary                                                                                       |                                                                                                    |
|                                                                                               |                                                                                                    |
|                                                                                               |                                                                                                    |
|                                                                                               |                                                                                                    |
|                                                                                               |                                                                                                    |
|                                                                                               |                                                                                                    |
|                                                                                               |                                                                                                    |
|                                                                                               | Print Save Go Back Continue                                                                                                    |
|                                                                                               |                                                                                                    |

|                                    |                                      | Install Citrix Workspace                                            |
|------------------------------------|--------------------------------------|---------------------------------------------------------------------|
|                                    | To continue inst<br>software license | alling the software you must agree to the terms of the e agreement. |
| <ul><li>Intr</li><li>Lic</li></ul> | Click Agree to co<br>the Installer.  | ntinue or click Disagree to cancel the installation and quit        |
| • De                               |                                      | ce                                                                  |
| <ul><li>Ins</li><li>Ins</li></ul>  | Read License                         | Disagree Agree Ich                                                  |
| • Add                              | Account                              | CTX_code EP_T_A10352779                                             |
|                                    |                                      |                                                                     |
|                                    |                                      | Print Save Go Back Continue                                         |

| 0                  | 📚 Install Citrix Workspace                                                                                                    |  |
|--------------------|----------------------------------------------------------------------------------------------------|--|
|                    | Standard Install on "Macintosh HD"                                                                                                    |  |
| Introduction       | This will take 275.2 MB of space on your computer.                                                                                                    |  |
| License            | Click Install to perform a standard installation of this software<br>for all users of this computer. All users of this computer will<br>be able to use this coffware |  |
| Destination Select |                                                                                                    |  |
| Installation Type  | be able to use this software.                                                                                                    |  |
| Installation       |                                                                                                    |  |
| Add Account        |                                                                                                    |  |
| Summary            |                                                                                                    |  |
|                    |                                                                                                    |  |
|                    |                                                                                                    |  |
|                    |                                                                                                    |  |
|                    |                                                                                                    |  |
|                    | Change Install Location                                                                                                    |  |
|                    | Go Back Install                                                                                                    |  |

| R        | Installer is trying to install new software. |
|----------|----------------------------------------------|
|          | Enter your password to allow this.           |
| , sector | User Name: Cory Beermann                     |
|          | Password:                                    |
|          |                                              |
|          | Cancel Install Software                      |
|          |                                              |
|          |                                              |

**Step 10.** Do NOT select "Add Account". Click only "Continue" to complete the installation.

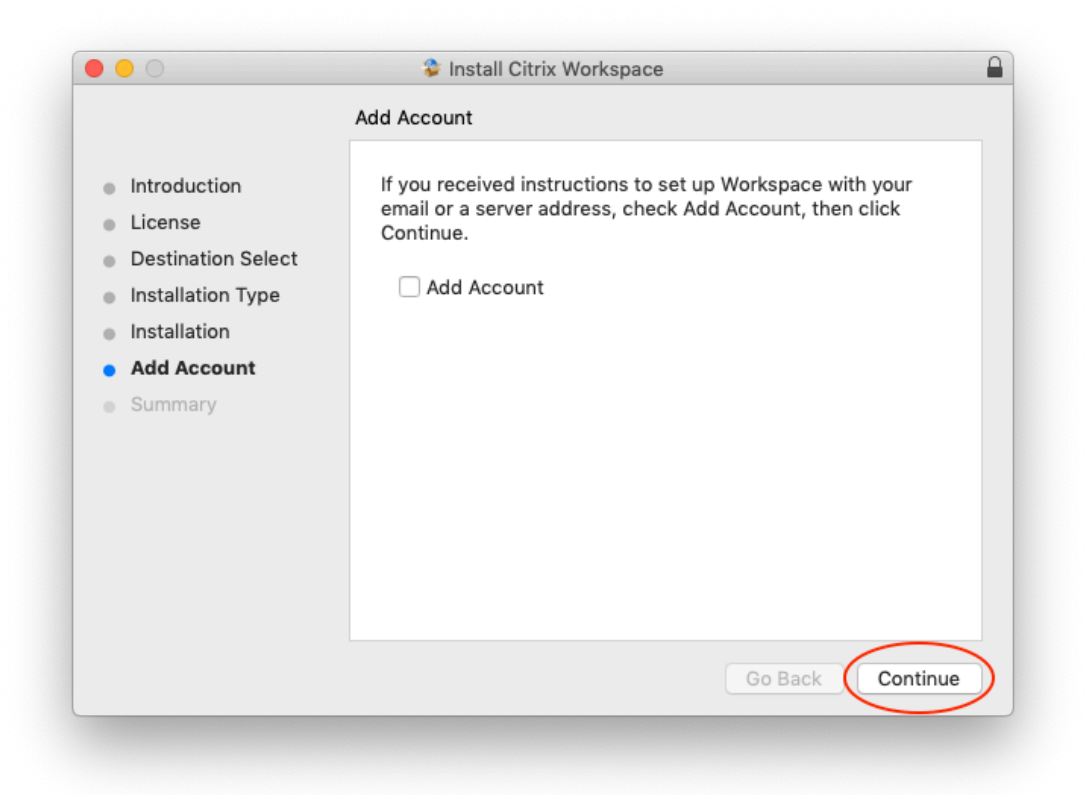

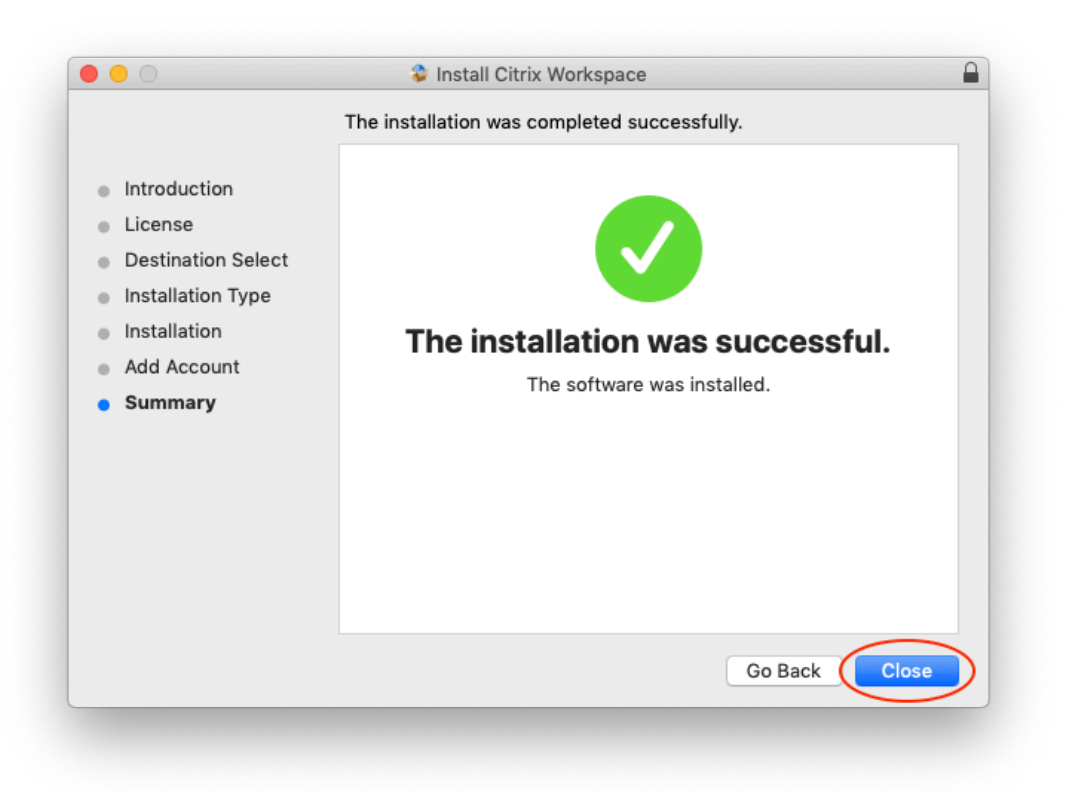

**Step 11.** Once completed, move the Citrix Installation software to the trash.

|                                                                                                    | W Instan Citrix Workspace                                                                                                    |
|----------------------------------------------------------------------------------------------------|----------------------------------------------------------------------------------------------------|
| <ul> <li>Introductic</li> <li>License</li> <li>Destinatio</li> <li>Installation Type</li> <li>Installation</li> <li>Add Account</li> <li>Summary</li> </ul> | Do you want to move the "Citrix Workspace"<br>Installer to the Trash?<br>To keep this package and disk image in its current<br>location, click Keep.<br>Keep Move to Trash<br>The installation was successful.<br>The software was installed. |
|                                                                                                    | Go Back Close                                                                                                    |

If you experienced any issues installing the Citrix Client, please see the <u>Troubleshooting</u> section or call the CHRIS Help Desk.